# FICHE 1 : CREER UNE ADRESSE E-MAIL AVEC LA POSTE

1°) Cliquez sur le lien ci-dessous (avec le bouton droit de la souris en cliquant sur Ouvrir le lien dans une nouvelle fenêtre).

### http://education.laposte.net

La fenêtre suivante s'ouvre :

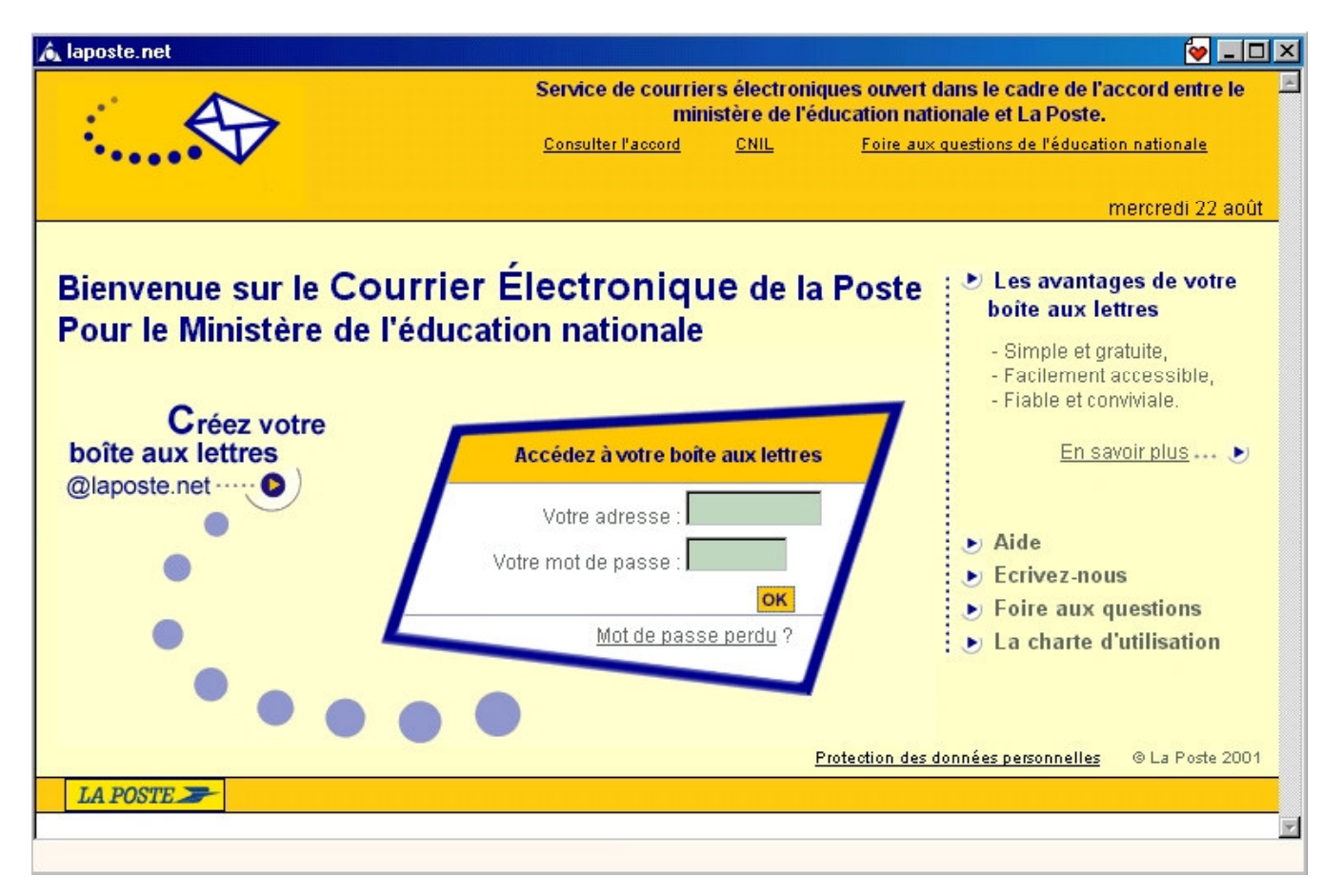

#### 2°) Cliquez sur la flèche jaune à côté du texte Créer votre boîte aux lettres.

La fenêtre suivante s'ouvre :

| 🔊 laposte.net - Inscription                                                                                                    | 🧶 _ 🗆 ×                                                                                                    |
|----------------------------------------------------------------------------------------------------|----------------------------------------------------------------------------------------------------|
|                                                                                                    | Inscription <sup>1</sup>                                                                                                    |
| Créez votre boîte aux lettres @laposte.net                                                                                                    |                                                                                                    |
| Vos coordonnées Retour   Votre adresse électronique permanente sera créée à partir de vos nom(s) et prénom(s).   Grâce à elle, vous pourrez communiquer dans quelques instants avec tout utilisateur doté d'une adresse électronique, dans le monde entier. Son utilisation est gratuite, indépendamment de vos conditions d'accès à Internet.   Vous ne renseignerez qu'une fois les informations suivantes. Prenez donc le temps de remplir soigneusement ce formulaire sans omettre les champs obligatoires signalés par 4. | Les informations demandées à<br>l'inscription sont destinées à vous<br>attribuer une adresse électronique<br>personnelle et unique.<br>Nous nous engageons à préserver<br>la confidentialité de ces<br>informations et à mettre en place<br>un programme vous préservant<br>des messages non sollicités. Vos<br>données per sonnelles ne seront ni<br>communiquées à des tiers ni<br>utilisées sans votre accord.                                                                    |
| Votre date de naissance est nécessaire pour vous identifier si vous avez oublié votre<br>adresse ou votre mot de passe.                                                                                                    | Indiquer votre adresse telle que<br>vous la rédigez habituellement avec<br>le numéro, le type et le nom de voie<br>quand ils existent. Ne pas oublier<br>les informations complémentaires<br>nécessaires sur le point de remise<br>(escalier, bâtiment, lieu-dit,etc).<br>Une confirmation écrite des<br>informations nécessaires à<br>l'ouverture de votre boîte aux lettres<br>électronique vous sera envoyée par<br>voie postale. Ne perdez pas ce<br>courrier, il sera précieux. |
| Terminé                                                                                                    |                                                                                                    |

#### 3°) Remplir toutes les informations demandées :

- La civilité
- Le prénom
- Le nom
- La date de naissance
- L'adresse (N°, rue, CP, Ville, Pays)
- Le numéro de téléphone
- Le numéro de télécopie
- Le numéro de téléphone mobile
- Le mot de passe souhaité (attention : choisissez un mot de passe facile à retenir)
- La confirmation du mot de passe (identique au précédent)
- Choisissez une question qui vous sera utile en cas d'oubli du mot de passe
- Si la question ne figure pas dans la liste, saisissez-la vous-même
- Donnez la réponse à la question
- Cochez la case : "Je m'engage à respecter la charte d'utilisation du courrier électronique @laposte.net et valide."

## 4°) Une fois toutes les informations saisies, cochez le bouton valider.

L'écran suivant apparaît :

| A laposte.net - Inscription                                                                                                    |                                                                                                    | Inscription                                                                                                    |
|----------------------------------------------------------------------------------------------------|----------------------------------------------------------------------------------------------------|----------------------------------------------------------------------------------------------------|
| Votre adresse élect                                                                                                    | ronique                                                                                                    |                                                                                                    |
| L'adresse jean.dupond@<br>les mêmes nom et prén<br>Nous vous proposons d<br>votre prénom, par exemp<br>deuxième nom de famill<br>Il vous suffit de faire les l<br>Lorsque votre adresse v | Plaposte.net a déjà été créée par une personne   om que vous. e personnaliser davantage votre adresse en ajou   ole, l'initiale de votre deuxième prénom ou encore e.   modifications ci-dessous. @laposte.r   .dupond @laposte.r   ous convient, validez. Place deuxième | qui porte   utant à   e un   a un   Par exemple Juliette Perrier pourra<br>choisir l'adresse :<br>juliette-m.perrier@laposte.net<br>ou<br>j.perrier@laposte.net<br>ou encore<br>juliette.perrier-durand@laposte.net. |
| LA POSTE Z                                                                                                    | <u>Charte d'utilisation   Foire</u>                                                                                                    | Haut de page 🔶                                                                                                    |
| Terminé                                                                                                    |                                                                                                    |                                                                                                    |

Il vous préviens que le mel composé de votre nom et de votre prénom est déjà utilisé par quelqu'un d'autre.

## 5°) Saisir les éléments de votre adresse électronique (ex : jean dans la 1ère case et condé dans la 3ème case).

Ce qui donne :

| Â                                                                                                    | aposte.net - Inscrip                                  | tion                   |                 |                                    | × 🗆 - 🛛 -                                                                                          |
|----------------------------------------------------------------------------------------------------|-------------------------------------------------------|------------------------|-----------------|------------------------------------|----------------------------------------------------------------------------------------------------|
|                                                                                                    | ••••                                                  |                        |                 |                                    | Inscription Z                                                                                      |
|                                                                                                    | Votre adresse                                         | électronique           |                 |                                    |                                                                                                    |
| L'adresse <b>jean.dupond@laposte.net</b> a déjà été créée par une personne qui porte<br>les mêmes nom et prénom que vous.                                                       |                                                       |                        |                 |                                    |                                                                                                    |
| Nous vous proposons de personnaliser davantage votre adresse en ajoutant à votre prénom, par exemple, l'initiale de votre deuxième prénom ou encore un deuxième nom de famille. |                                                       |                        |                 |                                    | Par exemple Juliette Perrier pourra<br>choisir l'adresse :<br>juliette-m.perrier@laposte.net<br>ou |
| N                                                                                                    | Il vous suffit de faire les modifications ci-dessous. |                        |                 |                                    | j.perrier@laposte.net<br>ou encore                                                                 |
|                                                                                                    | jean                                                  | .dupond                | condé           | @laposte.net                       | juliette.perrier-durand@laposte.net.                                                               |
|                                                                                                    | Lorsque votre adr                                     | esse vous convient, va | ilidez.         |                                    | - 12 <sup>21</sup>                                                                                 |
| 1                                                                                                    |                                                       |                        |                 | Valider                            |                                                                                                    |
| P                                                                                                    |                                                       |                        |                 |                                    | Haut de page <mark>구</mark>                                                                        |
|                                                                                                    | LA POSTE 🌫                                            |                        | <u>Charte c</u> | d'utilisation   Foire aux question | is   Ecrivez-nous                                                                                  |
|                                                                                                    |                                                       |                        |                 |                                    |                                                                                                    |

#### 6°) Cliquez sur le bouton Valider.

L'écran suivant apparaît :

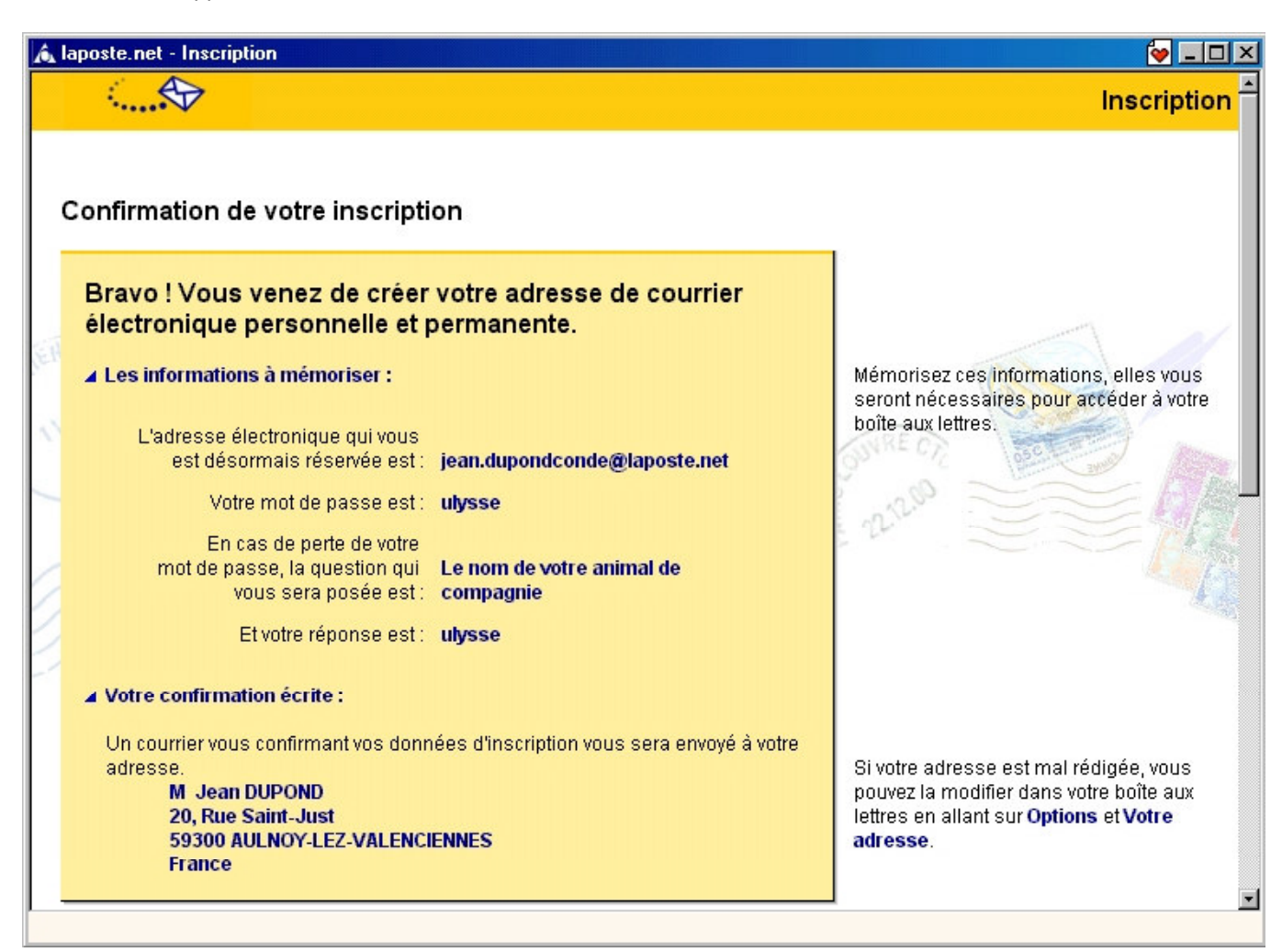

La Poste vous confirme votre inscription et vous récapitule l'ensemble de vos données personnelles.

N'oubliez pas de notre votre adresse électronique sinon vous ne pourrez pas avoir accès à votre courrier.